## Association Contact- Adding Board of Directors and Constitution and Bylaws

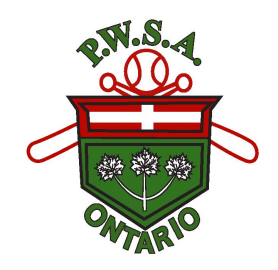

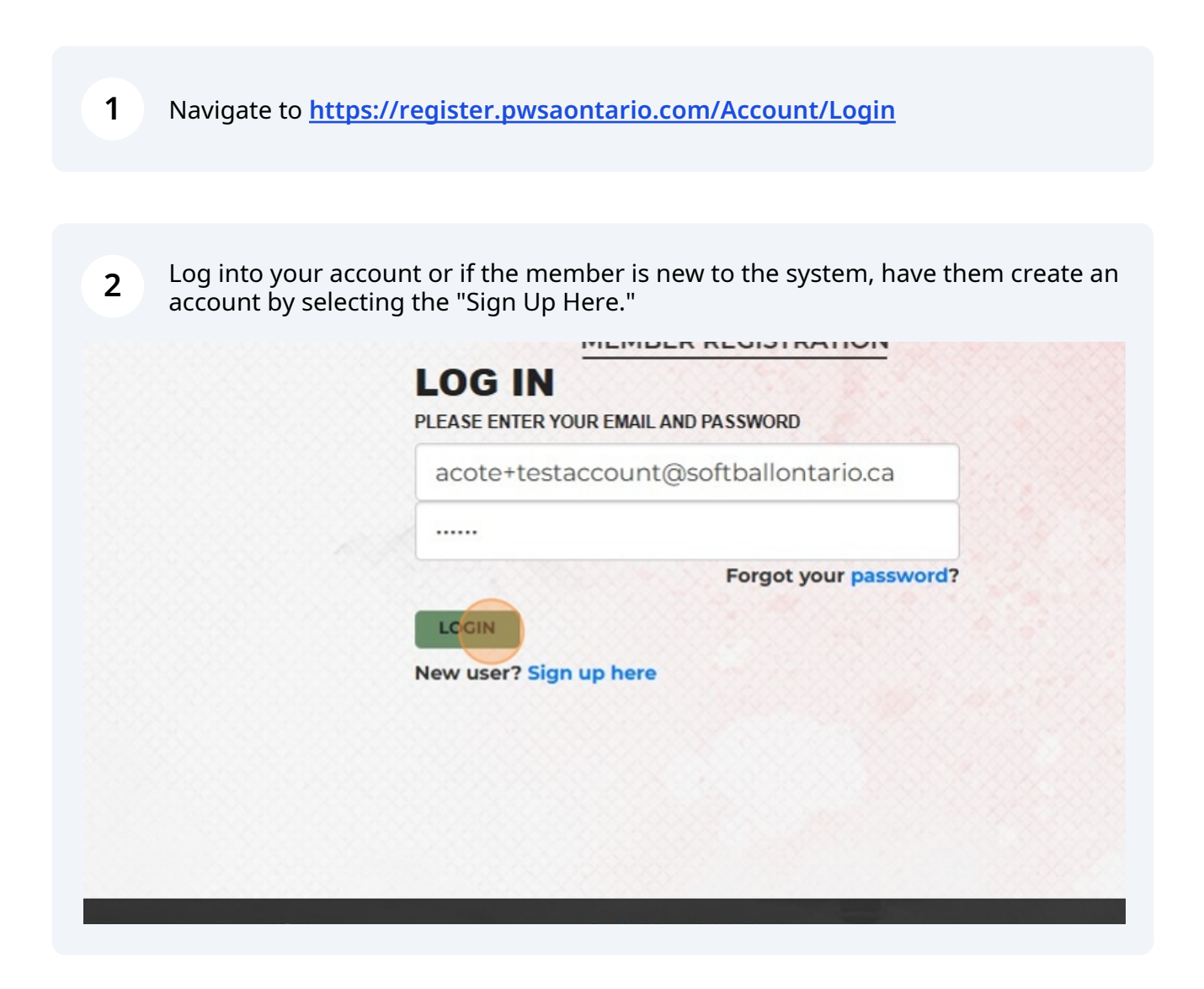

## 3 Click "Manage"

| Prov       | incial Women's<br>ball Association | of Ontario     |                |                    |    |
|------------|------------------------------------|----------------|----------------|--------------------|----|
| HOME       | MY ACCOUNT                         | MANAGE -       | PERMITS -      | EVENT REGISTRATION | WE |
|            |                                    |                |                |                    |    |
|            |                                    |                |                |                    |    |
| DA         | SHBOARD                            | )              |                |                    |    |
| Affili     | ation for Individual               | s will open Ja | nuary 1st, 202 | 25.                |    |
| We<br>PWS/ | COME, Test                         | Account!       |                |                    |    |

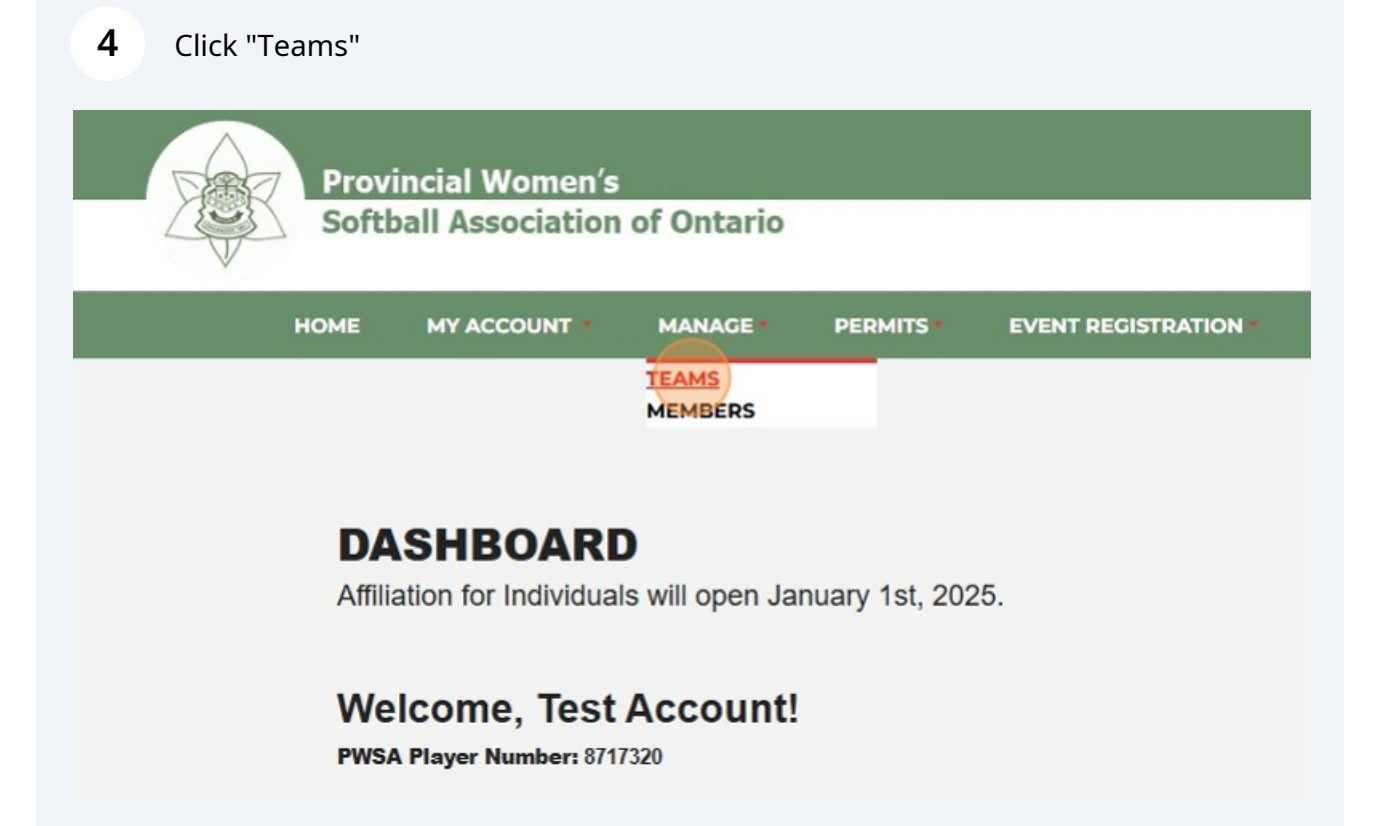

**5** It will show your Association in Green.

|            | HOME     | MY ACCOUNT | MANAGE * | PERMITS | EV |
|------------|----------|------------|----------|---------|----|
|            |          |            |          |         |    |
| Associatio | on least |            |          |         |    |
|            |          |            |          |         |    |
| Manage Te  | eams     |            |          |         |    |

**6** Scroll over to the right and click on the "view/edit" button.

| EGISTRATION | WELCOME ACOTE+TESTACCOUNT@SOFTBALLONTARIO.CA! LOGOUT |
|-------------|------------------------------------------------------|
|             |                                                      |
|             |                                                      |
|             | VIEW/EDIT                                            |
|             |                                                      |
|             |                                                      |
|             | CLEAR                                                |
|             |                                                      |

7 In this section, add your Associations information. Address and website if you have one.

| ОМЕ   | MY ACCOUNT  | MANAGE           | PERMITS | EVENT REGISTRATION | WELCOME ACOTE+TESTACCOUNT |
|-------|-------------|------------------|---------|--------------------|---------------------------|
|       |             |                  |         |                    |                           |
|       | P.W.S.A.    |                  |         | Website URL        | https://www.pwsaontario.  |
|       | 76-7385 Mag | gistrate Terrace |         | City               | Mississauga               |
|       | L5W 1W8     |                  |         |                    |                           |
| nbers |             |                  |         |                    |                           |

8 If you scroll down, this will give you the option to add board members. You can search by their name. Please note if they do not show up when you are clicking search, this means that they have not registered for the current season.

|         | test guy | Test      | Crestline | (123) 123-1234 | greg.wheat |
|---------|----------|-----------|-----------|----------------|------------|
| Members | s:       |           |           |                |            |
|         | Title    | FirstName |           | astName        | Phone      |
|         | SEARCH   |           |           | CLEAR          |            |
| c       |          |           |           |                |            |

**9** Once you have entered the name, click on the "search" button.

|       | menibers. |          |  |  |
|-------|-----------|----------|--|--|
| Title | FirstName | LastName |  |  |
|       | Test      |          |  |  |
|       |           |          |  |  |
|       |           |          |  |  |

10 Anyone who is active will show. Scroll to the right of their name and click the add button.

| LastName  |       | Phone                   | Email |     |
|-----------|-------|-------------------------|-------|-----|
|           |       | ]                       |       |     |
|           | CLEAR |                         |       |     |
| ne Number | Email |                         |       |     |
|           |       | count@softballontario.c | 2     | ADD |

5

**11** In this field you will write the designation of this board member.

|          | Test      | Account (289) 990-4558 |
|----------|-----------|------------------------|
|          |           |                        |
|          |           |                        |
| Members: |           |                        |
| Members. |           |                        |
| Title    | FirstName | LastName               |
|          | Test      |                        |
|          |           |                        |
|          |           |                        |
| SEARCH   |           | C                      |
|          |           |                        |
|          |           |                        |
|          |           |                        |

12 Please make sure you click update frequently to save your information. This does time out, so I would suggest if you have a large board to do a few at a time.

| Constitution                                          |                                                       |
|-------------------------------------------------------|-------------------------------------------------------|
| Upload Pdf Doc                                        |                                                       |
| Choose File No file chosen                            |                                                       |
| Uploaded File                                         |                                                       |
|                                                       |                                                       |
| UPDATE CANCEL                                         |                                                       |
|                                                       |                                                       |
| Provincial Women's<br>Softball Association of Ontario | 76-7385 Magistrate Terrace<br>Mississauga, ON L5W 1W9 |
|                                                       | Email: info@pwsaontario.com                           |

**13** Under the Board Members list, this is where you are to upload your Constitution and Bylaws. If you are going to adopt to using the PWSA's Constitution and Bylaws, you will need to upload a document stating this.

Note: All Divisions must upload the document on Association Letterhead.

Mandatory: Please send your list of Board of Directors as it appears on your website to: affiliations@pwsaontario.com

| Upload Pdf Doc             |  |  |
|----------------------------|--|--|
| Choose File No file chosen |  |  |
|                            |  |  |
|                            |  |  |
| UPDATE CANCEL              |  |  |

**14** If you are having any trouble, please send an email to <u>info@pwsaontario.com</u> or info@softballontario.ca